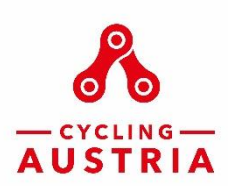

Datenschutz | Impressum

# Anleitung zur Eingabe der Vereinsdaten im Verbandsportal des Österreichischen Radsport-Verbandes

Einstieg

Benutzername und Kennwort

portal.cyclingaustria.at

analog zum Einstieg auf der ÖRV-Homepage bei der Eingabe eines Rennens

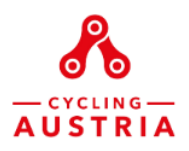

# Willkommen auf dem neuen ÖRV-Verbandsportal!

Hier erledigen Sie Ihre Anliegen selbständig, jederzeit und überall.

Damit Sie mehr Zeit und Energie für die wichtigen Dinge haben: Ihren Verein, Ihr Training, Ihre Fahrerinnen und Fahrer, Ihre Veranstaltungen!

| Anmeldur     | Ig              |
|--------------|-----------------|
| Benutzername |                 |
| .brettschnei | ider@lrv-noe.at |
|              |                 |
| Kennwort     |                 |
| ······       | $\rightarrow$   |
|              |                 |
| Login        |                 |
|              |                 |

#### 1.) Vereinskontakte

### 2.) Neuen Kontakt erstellen (mindestens Obmann/Obfrau – KassierIn – SchriftührerIn)

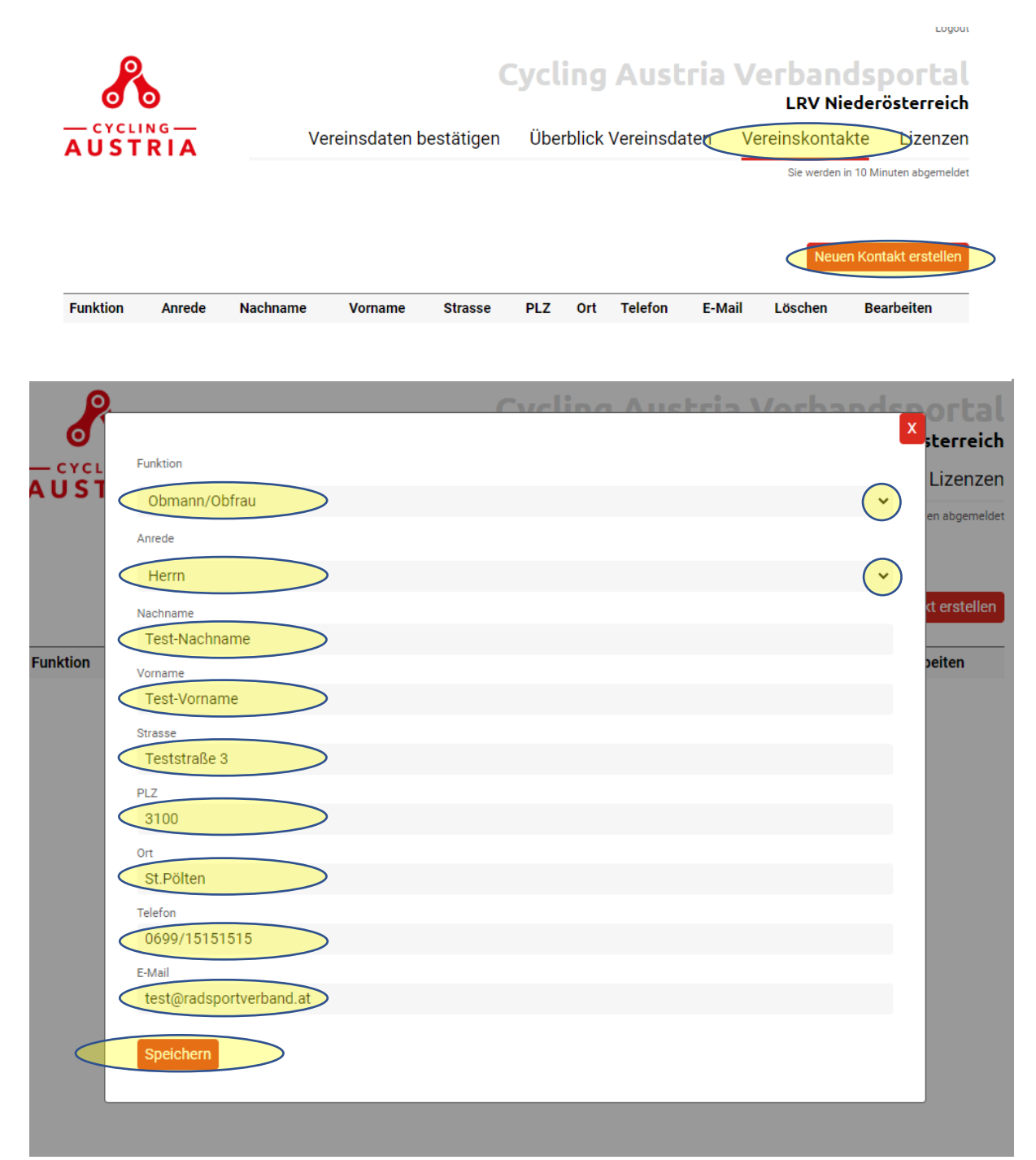

#### 5.) Vereinsdaten bestätigen & 6.) Mitgliederzahlen eingeben

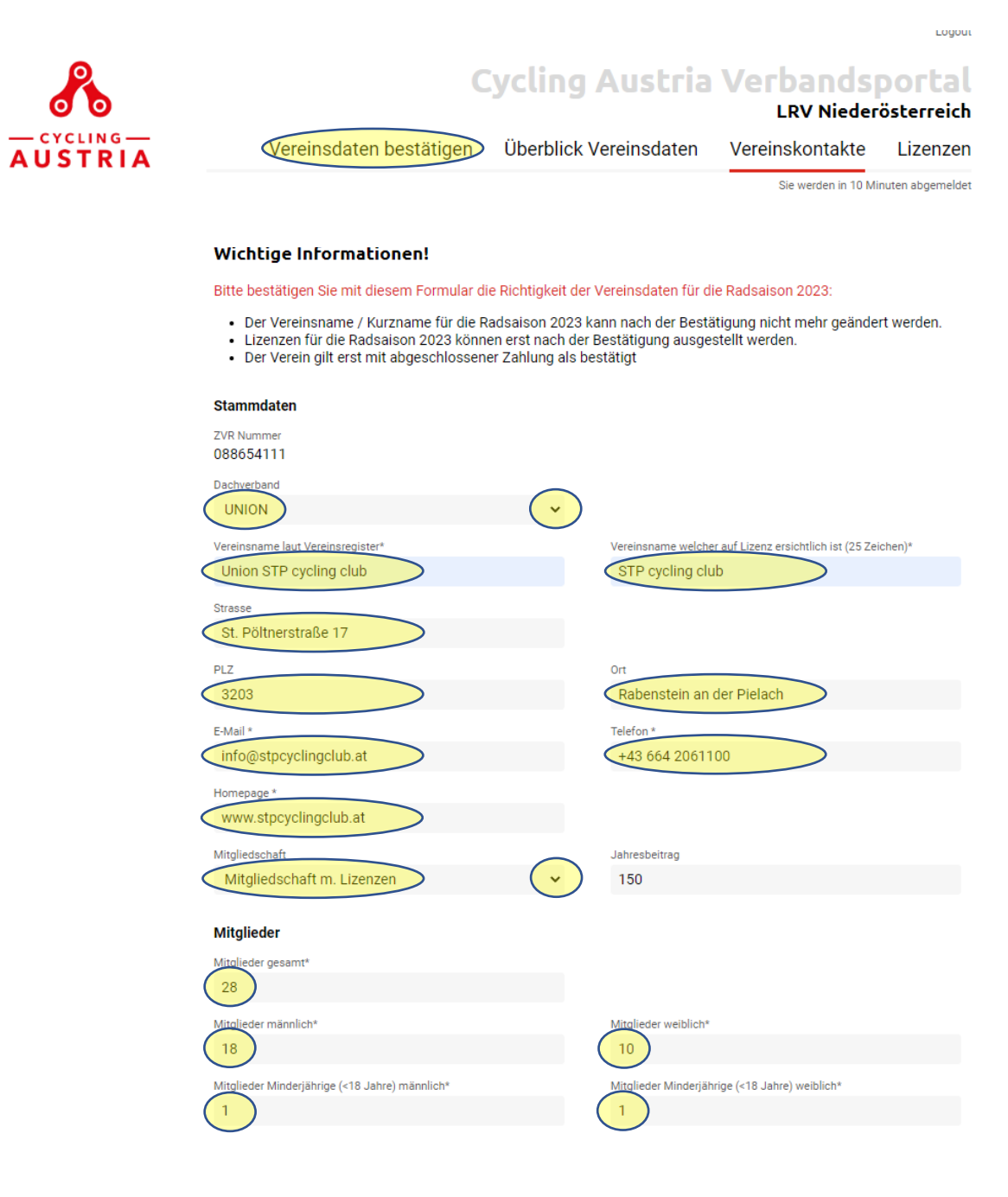

# 7.) 3 Häkchen setzen und auf "BEZAHLEN" klicken

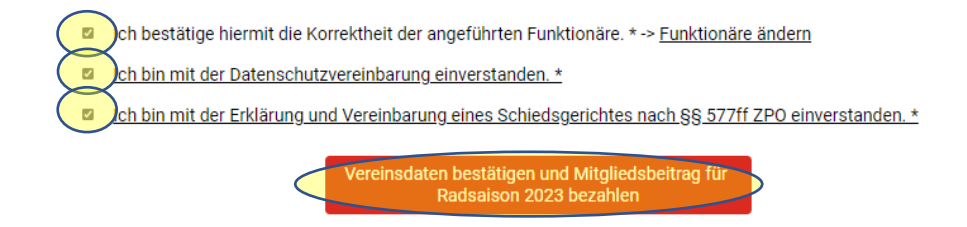

#### 8.) Kontrolle der Daten

# 9.) Mitgliedsbeitrag für Radsaison 2023 jetzt bezahlen

|             |                                     | Logout                                           |  |
|-------------|-------------------------------------|--------------------------------------------------|--|
| 0           | Cycling Austria Verbandsportal      |                                                  |  |
| - CYCLING - | STP cycling club                    |                                                  |  |
| AUSTRIA     | Sie werden in 10 Minuten abgemeldet |                                                  |  |
|             |                                     |                                                  |  |
|             | ZVR Nummer                          | 088654111                                        |  |
|             | Dachverband                         | UNION                                            |  |
|             | Vereinsname laut Vereinsregister    | Union STP cycling club                           |  |
|             | Mitgliedschaft                      | Mitgliedsbeitrag Vereine mit Lizenzen im Vorjahr |  |
|             | Jahresbeitrag                       | 150                                              |  |
|             | Mitgli                              | edsbeitrag für Radsaison 2023 jetzt bezahlen     |  |

#### 10.) Bezahlvorgang ausführen

11.) Nach <u>erfolgreicher Bezahlung</u> wird <u>automatisch eine Rechnung</u> an die angegebene Adresse zugesendet.

# In weiterer Folge können die Athletinnen und Athleten ihres Vereins eine Lizenz für die Radsaison 2023 beantragen!